# 3-7. Other interior features **Sun visors**

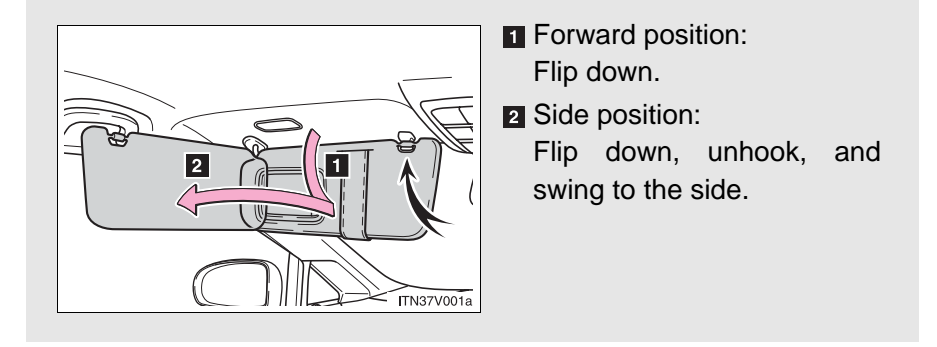

# 3-7. Other interior features Vanity mirror

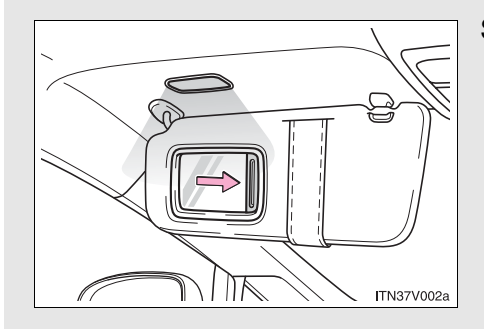

Slide the cover.

The light turns on when the cover is opened (if equipped).

# 3-7. Other interior features **Power outlets**

### The power outlets can be used for a following component.

12 V: Accessories that run on less than 10 A. 120 V AC\*: Accessories that use less than 100 W.

► Console box (12 V)

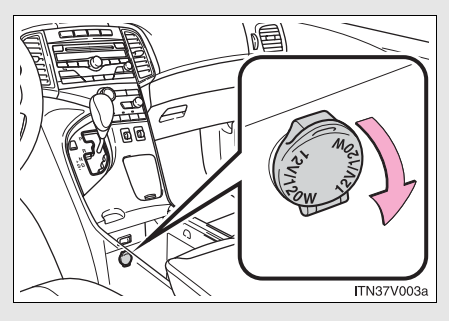

► Front passenger's side instrument panel (12 V)

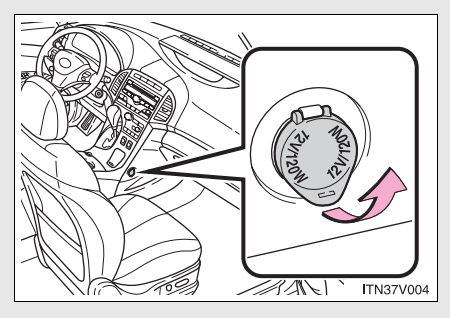

► Luggage compartment (12 V)

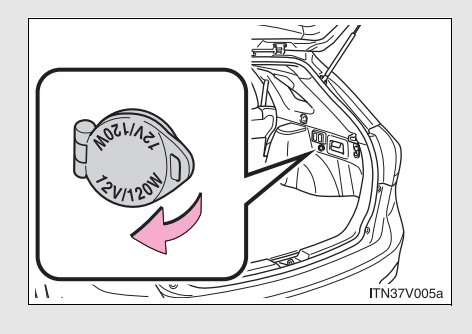

## ► Luggage compartment (120 V AC)\*

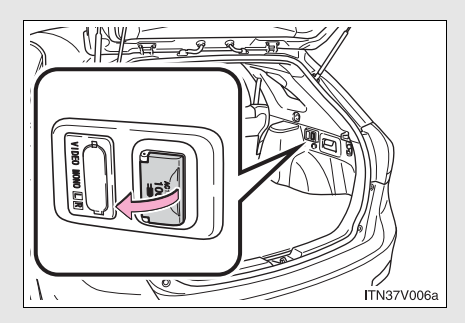

\*: Vehicles with rear seat entertainment system

#### ${\rm n}\,$ The power outlets can be used when

- Vehicles with smart key system
  - 12 V: The "ENGINE START STOP" switch is in ACCESSORY or IGNI-TION ON mode.

120 V: The "ENGINE START STOP" switch is in IGNITION ON mode.

Vehicles without smart key system

12 V: The engine switch is in the "ACC" or "ON" position. 120 V: The engine switch is in the "ON" position.

#### n Radio noise (120 V AC)

The use of certain electrical appliances may cause radio noise interference.

## 

#### n To avoid damaging the power outlets

Close the power outlet lid when not in use.

Foreign objects or liquids that enter the power outlet may cause a short circuit.

#### n To prevent the fuse from being blown

12 V: Do not use an accessory that uses more than 12 V/10 A.

120 V: Do not use a 120 V AC appliance that requires more than 100 W.

If a 120 V AC appliance that consumes more than 100 W is used, the protection circuit will cut the power supply.

#### n To prevent the battery from being discharged

Do not use the power outlet longer than necessary when the engine is not running.

#### n Appliances that may not operate properly (120 V AC)

The following 120 V AC appliances may not operate even if their power consumption is under 100 W.

- 1 Appliances with high initial peak wattage
- 1 Measuring devices that process precise data
- 1 Other appliances that require an extremely stable power supply

# 3-7. Other interior features **Seat heaters**\*

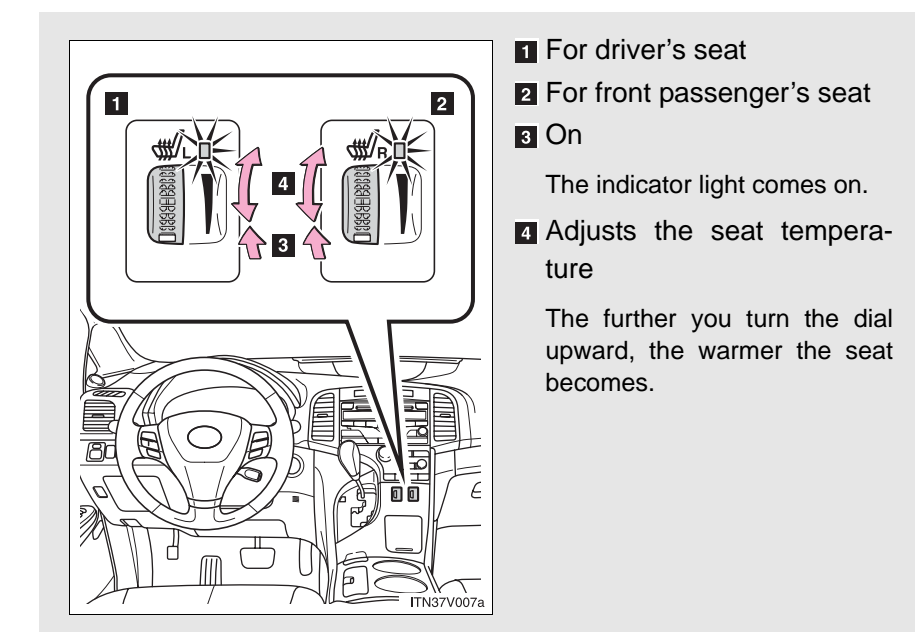

#### ${\rm n}\,$ The seat heaters can be used when

- Vehicles with smart key system The "ENGINE START STOP" switch is in IGNITION ON mode.
- Vehicles without smart key system

The engine switch is in the "ON" position.

## 

#### n Burns

- 1 Use caution when seating the following persons in a seat with the seat heater on to avoid the possibility of burns:
  - Babies, small children, the elderly, the sick and the disabled
  - Persons with sensitive skin
  - Persons who are fatigued
  - Persons who have taken alcohol or drugs that induce sleep (sleeping drugs, cold remedies, etc.)
- Do not cover the seat with anything when using the seat heater.
   Using the seat heater with a blanket or cushion increases the temperature of the seat and may lead to overheating.

## 

#### n To prevent seat heater damage

Do not put unevenly weighted objects on the seat and do not stick sharp objects (needles, nails, etc.) into the seat.

#### n To prevent battery discharge

Turn the switches off when the engine is not running.

# 3-7. Other interior features Armrest

## Front

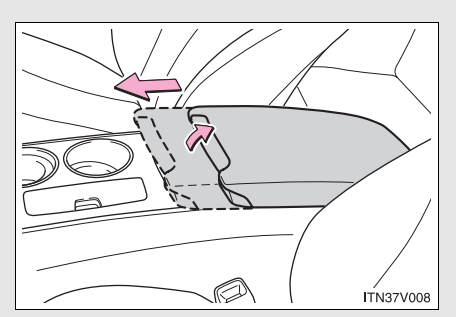

Lift the lever up and slide the armrest.

▶ Rear

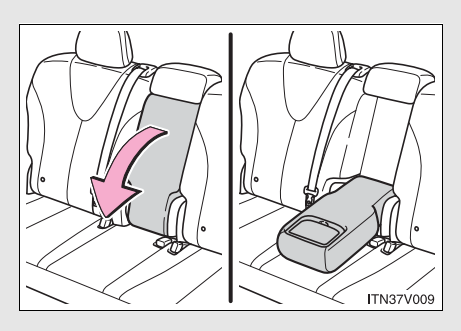

Pull the armrest down for use.

## 

## n To prevent damage to the armrest

Do not place too much strain on the armrest.

# 3-7. Other interior features **Floor mats**

Securely place a mat that matches the size of the space on the carpet.

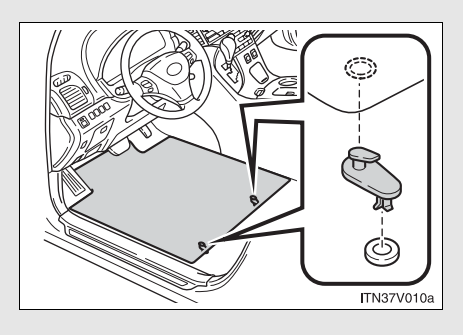

Secure the floor mat using the hooks provided.

# 

#### n When inserting the floor mat

Observe the following precautions.

Failure to do so may result in the floor mat slipping and interfering with the movement of the pedals during driving, resulting in an accident.

- 1 Make sure the floor mat is properly placed on the vehicle carpet and the correct side faces upward.
- 1 Do not place floor mats on top of existing mats.

# 3-7. Other interior features Luggage compartment features

n Cargo hooks

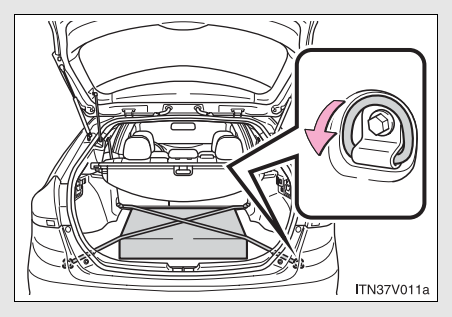

n Shopping bag hooks

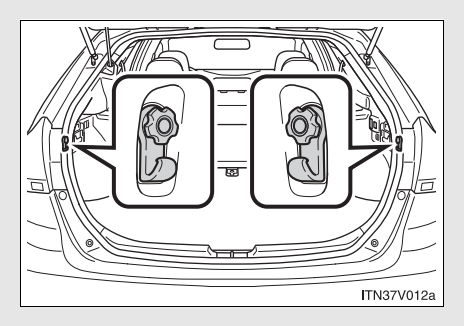

n Auxiliary box

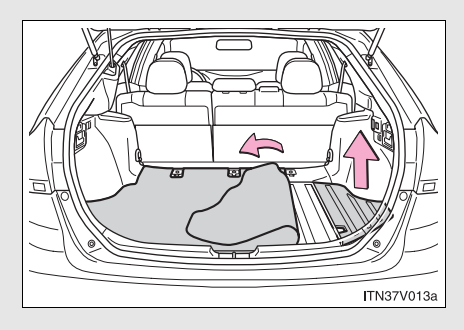

Cargo hooks are provided for securing loose items.

Lift the right side deck board.

n Luggage cover (if equipped)

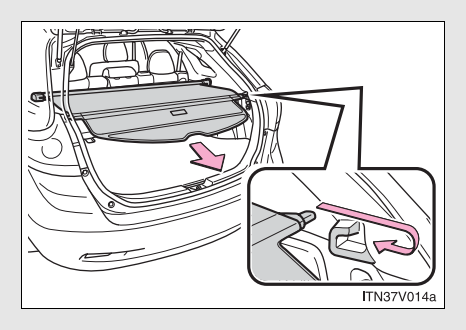

Pull out the luggage cover and hook it on the anchors.

## Removing luggage cover (vehicles with luggage cover)

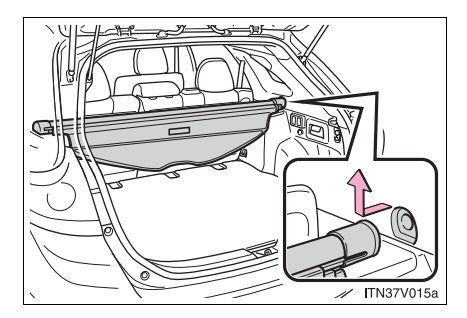

Retract the cover and release both ends, then lift it out.

After removing the luggage cover, place it somewhere other than the passenger compartment.

## 

#### n When the cargo hooks are not in use

To avoid injury, always return the cargo hooks to their positions when they are not in use.

#### n While driving

Do not place anything on the luggage cover. Such items may be thrown about and possibly injure people in the vehicle during sudden braking or an accident.

# 3-7. Other interior features Garage door opener\*

The garage door opener can be programmed to operate garage doors, gates, entry doors, door locks, home lighting systems, security systems, and other devices.

The garage door opener (HomeLink  $^{\mbox{\tiny R}}$  Universal Transceiver) is manufactured under license from HomeLink  $^{\mbox{\tiny R}}.$ 

## Programming HomeLink<sup>®</sup> (for U.S.A. owners)

To ensure correct programming into the HomeLink<sup>®</sup>, install a new battery in the hand-held transmitter prior to programming. Failure to install a new battery into the hand-held transmitter will affect both the range and accuracy of the HomeLink<sup>®</sup> in your vehicle.

The battery side of the hand-held transmitter must be pointed away from the HomeLink<sup>®</sup> during the programming process.

The HomeLink<sup>®</sup> compatible transceiver in your vehicle has 3 buttons which can be programmed to operate 3 different devices. Refer to the programming method below appropriate for the device.

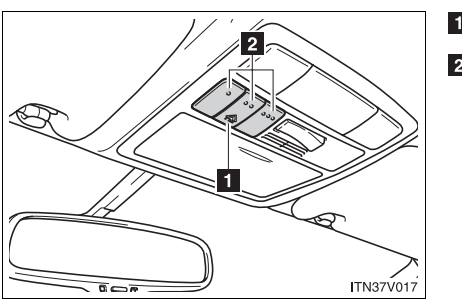

Indicator
 Buttons

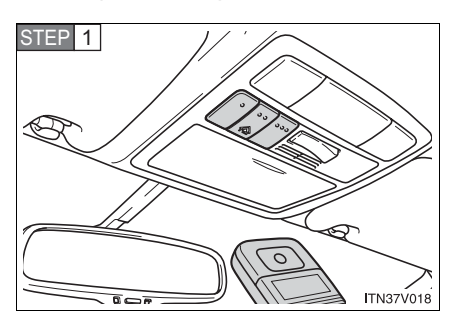

### n Programming HomeLink<sup>®</sup>

Point the remote control transmitter for the device 1 to 3 in. (25 to 75 mm) from the HomeLink<sup>®</sup> buttons.

Keep the HomeLink<sup>®</sup> indicator light in view while programming.

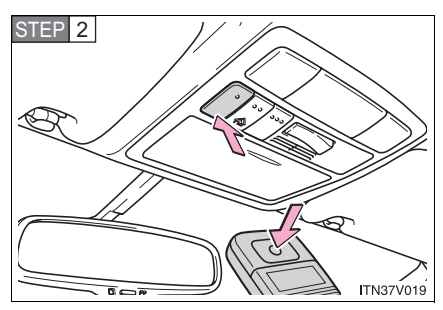

Press and hold one of the HomeLink<sup>®</sup> buttons and the transmitter button. When the HomeLink<sup>®</sup> indicator light changes from a slow to a rapid flash after 20 seconds, you can release both buttons.

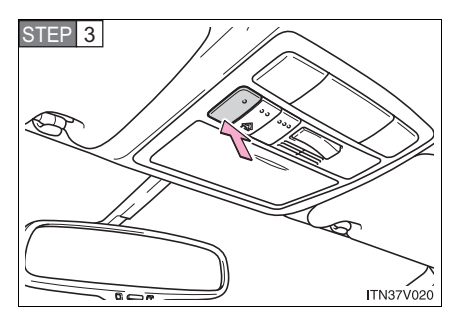

Test the HomeLink<sup>®</sup> operation by pressing the newly programmed button.

If a HomeLink<sup>®</sup> button has been programmed for a garage door, check to see if the garage door opens and closes. If the garage door does not operate, see if your remote control transmitter is of the rolling code type. Press and hold the programmed HomeLink® button. The remote control transmitter is of the rolling code type if the HomeLink<sup>®</sup> indicator light flashes rapidly for 2 seconds and then remains lit. If your transmitter is of the rolling code type, proceed to the heading "Programming a rolling code system".

STEP 4 Repeat the steps above to program another device for each of the remaining HomeLink<sup>®</sup> buttons.

### n Programming a rolling code system

If your device is rolling code equipped, follow the steps under the heading "Programming HomeLink<sup>®</sup>" before proceeding with the steps listed below.

STEP 1 Locate the learn button on the ceiling mounted garage door opener motor. The exact location and color of the button may vary by brand of garage door opener motor.

Refer to the operation manual supplied with the garage door opener motor for the location of the learn button.

- STEP 2 Press the learn button.
- STEP 3 Press and hold the vehicle's programmed HomeLink<sup>®</sup> button for 2 seconds and release it. Repeat this step once again. The garage door may open.

If the garage door opens, the programming process is complete. If the door does not open, press and release the button a third time. This third press and release will complete the programming process by opening the garage door.

The ceiling mounted garage door opener motor should now recognize the HomeLink  $^{\rm @}$  signal and operate the garage door.

STEP 4 Repeat the steps above to program another rolling code system for any of the remaining HomeLink<sup>®</sup> buttons.

- n Programming an entry gate (for U.S.A. owners)/Programming all devices in the Canadian market
- STEP 1 Place your transmitter 1 to 3 in. (25 to 75 mm) away from the surface of the HomeLink<sup>®</sup>.

Keep the HomeLink® indicator light in view while programming.

- STEP 2 Press and hold the selected HomeLink<sup>®</sup> button.
- STEP 3 Repeatedly press and release (cycle) the device's remote control button for two seconds each until step 4 is completed.
- STEP 4 When the indicator light on the HomeLink<sup>®</sup> compatible transceiver starts to flash rapidly, release the buttons.
- STEP 5 Test the operation of the HomeLink<sup>®</sup> by pressing the newly programmed button. Check to see if the gate/device operates correctly.
- STEP 6 Repeat the steps above to program another device for each of the remaining HomeLink<sup>®</sup> buttons.

## n Programming other devices

To program other devices such as home security systems, home door locks or lighting, contact your authorized Toyota dealer for assistance.

### n Reprogramming a button

The individual HomeLink<sup>®</sup> buttons cannot be erased but can be reprogrammed. To reprogram a button, follow the "Programming" instructions.

### **Operating HomeLink**<sup>®</sup>

Press the appropriate  ${\sf HomeLink}^{\$}$  button. The  ${\sf HomeLink}^{\$}$  indicator light should come on.

The HomeLink<sup>®</sup> compatible transceiver in your vehicle continues to send a signal for up to 20 seconds as long as the button is pressed.

## Erasing the entire HomeLink<sup>®</sup> memory (all three programs)

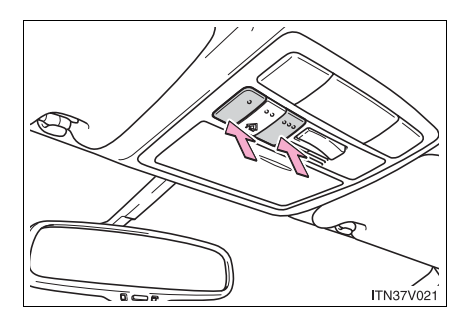

Press and hold the 2 outside buttons for 20 seconds until the indicator light flashes.

If you sell your vehicle, be sure to erase the programs stored in the HomeLink  $^{\textcircled{R}}$  memory.

#### n Before programming

- 1 Install a new battery in the remote control transmitter.
- $1\,$  The battery side of the remote control transmitter must be pointed away from the HomeLink  $^{\texttt{®}}$  button.

#### n Certification for the garage door opener

This device complies with Part 15 of the FCC Rules and with RSS-210 of the IC Rules.

Operation is subject to the following two conditions: (1) this device may not cause harmful interference, and (2) this device must accept any interference received, including interference that may cause undesired operation.

WARNING: This transmitter has been tested and complies with FCC and IC rules. Changes or modifications not expressly approved by the party responsible for compliance could void the user's authority to operate the device.

## 

#### n When programming a garage door or other remote control devices

The garage door or other devices may operate, so ensure people and objects are out of danger to prevent potential harm.

#### n Conforming to federal safety standards

Do not use the HomeLink<sup>®</sup> compatible transceiver with any garage door opener or device that lacks safety stop and reverse features as required by federal safety standards.

This includes any garage door that cannot detect an interfering object. A door or device without these features increases the risk of death or serious injury.

# 3-7. Other interior features **Compass**\*

The compass on the inside rear view mirror indicates the direction in which the vehicle is heading.

n Operation

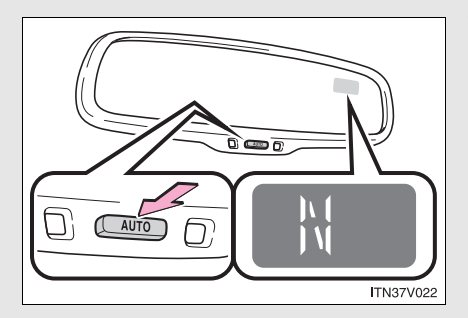

To turn the compass on or off, push and hold "AUTO" for longer than 3 seconds.

### n Displays and directions

| Display | Direction |
|---------|-----------|
| Ν       | North     |
| NE      | Northeast |
| E       | East      |
| SE      | Southeast |
| S       | South     |
| SW      | Southwest |
| W       | West      |
| NW      | Northwest |

## Calibrating the compass

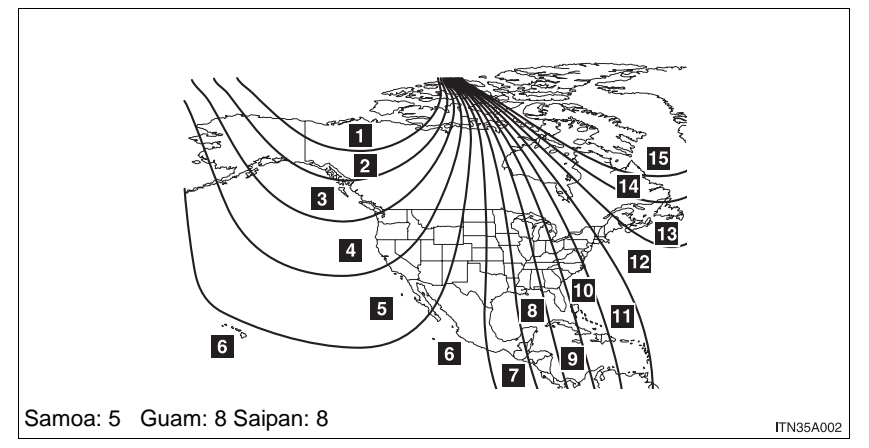

The direction display deviates from the true direction determined by the earth's magnetic field. The amount of deviation varies according to the geographic position of the vehicle.

If you cross over a map boundary shown in illustration, the compass will deviate.

To obtain higher precision or perfect calibration, refer to the following.

#### n Deviation calibration

STEP 1 Stop the vehicle where it is safe to drive in a circle.

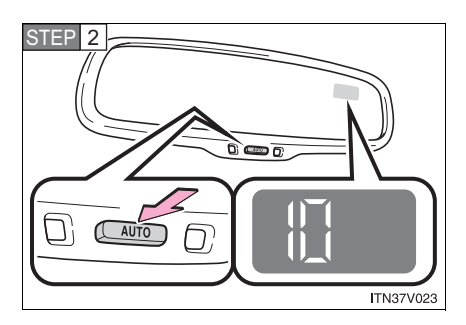

Push and hold "AUTO" until a number (1 to 15) appears on the compass display.

STEP 3 Press "AUTO", and referring to the map above, select the number of the zone where you are.

STEP 4 Wait a few seconds until the compass direction is displayed. The calibration is complete.

n Circling calibration

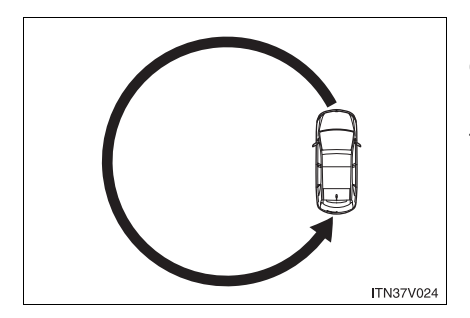

If "C" appears on the display, drive the vehicle at 5 mph (8 km/ h) or less in a circle until a direction is displayed.

If there is not enough space to drive in a circle, drive around the block until the direction is displayed.

#### ${\rm n}\,$ Conditions unfavorable to correct operation

The compass may not show the correct direction in the following conditions:

- 1 The vehicle is stopped immediately after turning.
- 1 The vehicle is on an inclined surface.
- 1 The vehicle is in a place where the earth's magnetic field is subject to interference by artificial magnetic fields (underground car park/parking lot, under a steel tower, between buildings, roof car park/parking lot, near an intersection, near a large vehicle, etc.).
- 1 The vehicle has become magnetized. (There is a magnet or metal object near the inside rear view mirror.)
- 1 The battery has been disconnected.

## **CAUTION**

#### n While driving

Do not adjust the display. Be sure to adjust the display only when the vehicle is stopped.

#### n When doing the circling calibration

Be sure to secure a wide space, and watch out for people and vehicles in the neighborhood. Do not violate any local traffic rules while performing circling calibration.

## 

#### n To avoid the compass malfunctions

Do not place magnets or any metal objects near the inside rear view mirror. Doing this may cause a malfunction of the compass sensor.

#### n To ensure normal operation of the compass

- 1 Do not perform circling calibration of the compass in a place where the earth's magnetic field is subject to interference by artificial magnetic fields.
- 1 During calibration, do not operate electric systems (moon roof, power windows, etc.) as they may interfere with the calibration.